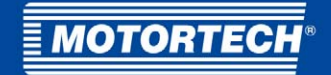

# MIC3+CEC/MIC3+CATDI – Ignition Controller

## Quick Start Guide

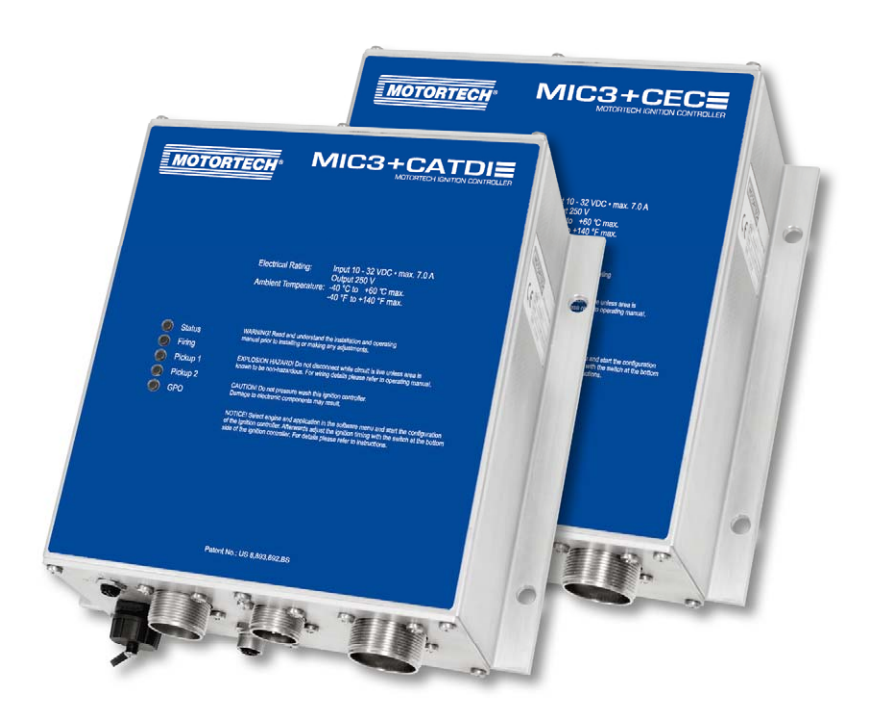

P/N 01.10.043-EN | Rev. 08/2017

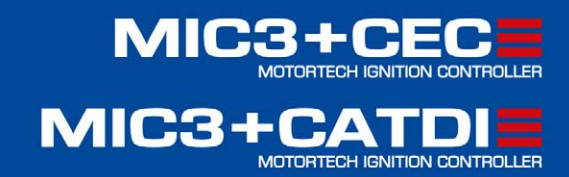

#### Copyright

© Copyright 2017 MOTORTECH GmbH. All rights reserved.

Distribution and reproduction of this publication or parts thereof, regardless of the specific purpose and form, are not permissible without express written approval by MOTORTECH. Information contained in this publication may be changed without prior notice.

#### Trademarks

MOTORTECH products and the MOTORTECH logo are registered and/or common law trademarks of the MOTORTECH Holding GmbH. All further trademarks and logos displayed or used in this publication are the property of the respective entitled person.

## Table of Contents

| 1 General Information4                                      |
|-------------------------------------------------------------|
| 1.1 What Is the Purpose of this Quick Start Guide?4         |
| 1.2 Who Is this Quick Start Guide Targeted to?4             |
| <b>1.3</b> What Symbols Are Used in the Quick Start Guide?4 |
| 2 Safety Instructions5                                      |
| 3 Intended Use                                              |
| <b>3.1</b> Functional Description6                          |
| <b>3.2</b> Application6                                     |
| 4 Basic Procedure7                                          |
| 5 Installation Instructions                                 |
| 5.1 Unpacking8                                              |
| 5.2 Installation of the Ignition Controller9                |
| 6 Wiring 11                                                 |
| 6.1 Wiring Inputs12                                         |
| 6.2 Wiring the PowerView314                                 |
| 6.3 Wiring the DetCon2015                                   |
| 6.4 Wiring Ignition Outputs 15                              |
| 7 Configuration of the Ignition Controller17                |
| <b>7.1</b> Configuration                                    |
| 7.2 Final Inspection                                        |
| <b>7.3</b> Adjusting the Ignition Timing21                  |
| 8 Additional Information on the Storage Device22            |

MOTORTECH

## I General Information

### 1.1 What Is the Purpose of this Quick Start Guide?

This quick start guide serves as an aid for the installation and operation of the product and supports the technical staff with all operating and maintenance tasks to be performed. Furthermore, this manual is aimed at preventing dangers to life and health of the user and third parties.

The quick start guide is an addition to the complete operating manual of the ignition controller and all other applied devices. Above all, the safety instructions included in these manuals must be observed under all circumstances.

### 1.2 Who Is this Quick Start Guide Targeted to?

The quick start guide provides a code of conduct for personnel tasked with the setup, operation, maintenance, and repair of gas engines. A certain level of technical knowledge with respect to the operation of gas engines and basic knowledge of electronic ignition systems are necessary. Persons who are only authorized to operate the gas engine shall be trained by the operating company and shall be expressly instructed concerning potential hazards.

### 1.3 What Symbols Are Used in the Quick Start Guide?

The following symbols are used in this manual and must be observed:

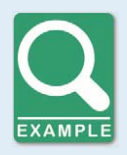

#### Example

This symbol indicates examples, which point out necessary handling steps and techniques. In addition, you receive additional information from the examples, which will increase your knowledge.

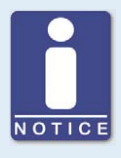

#### Notice

This symbol indicates important notices for the user. Follow these. In addition, this symbol is used for overviews that give you a summary of the necessary work steps.

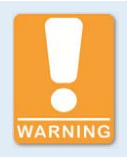

#### Warning

This symbol indicates warnings for possible risks of property damage or risks to health. Read these warning notices carefully and take the mentioned precautionary measures.

## 2 Safety Instructions

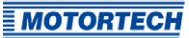

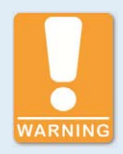

#### **Risk of Injury**

The pins on the output connector of the ignition controller are live during operation. Therefore, the ignition controller must only be operated when the output connector is attached.

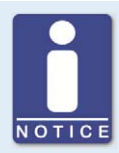

#### **General Information**

- Use the MIC<sub>3</sub>+CEC and MIC<sub>3</sub>+CATDI only for the engines listed in the software menu.
- Notice the ignition timing and energy settings and the installed ignition coils.
- In addition to the quick start guide, also pay attention the extended operating manuals for the applied devices.

## 3 Intended Use

### 3.1 Functional Description

The ignition controller can replace one of the following ignition controllers in just a few steps: CAT® Digital Ignition or WAUKESHA® Custom Engine Control. You may continue to use the existing wiring and ignition coils. All functions of the existing ignition system remain available. CATERPILLAR® and WAUKESHA® detonation control systems are not supported. In order to apply a detonation control system, you must install a DetCon20 from MOTORTECH.

### 3.2 Application

The ignition controller MIC<sub>3</sub>+CATDI is suitable for operation with the following CATERPILLAR<sup>®</sup> gas engines:

G3304, G3306, G3406, G3408, G3412

The ignition controller MIC<sub>3</sub>+CEC is suitable for operation with the following CATERPILLAR<sup>®</sup> gas engines:

F18, H24, L36, F2895, F3521, L5108, L5790, L7042

The configuration of the ignition controller is carried out via a menu on the storage device that is supplied with the ignition controller.

## **4** Basic Procedure

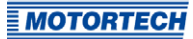

Proceed as follows:

- 1. Before the conversion, determine the exact ignition timing of the existing system and make note of this.
- 2. Remove the existing ignition controller and mount the MIC<sub>3+</sub> (see *Installation of the Ignition Controller* on page 9).
- 3. Wire the ignition controller by reconnecting the existing harnesses (see *Wiring* on page 11).
- 4. *Optional*: Connect the PowerView3 (see *Wiring the PowerView3* on page 14).
- 5. Connect the ignition controller's power supply.
- 6. Connect a computer to the ignition controller via USB.
- 7. Configure the ignition controller (see *Configuration of the Ignition Controller* on page 17).
- 8. On the ignition controller, set the ignition timing determined prior to replacing the ignition controller (see *Adjusting the Ignition Timing* on page 21).

## 5 Installation Instructions

### 5.1 Unpacking

Unpack the equipment, taking care not to damage it, and ensure that the operating manual is always stored with the ignition controller and is easily accessible. Check the contents for completeness and verify that the device type meets your application requirements.

#### Scope of Supply

The scope of supply of the ignition controller consists of the following components:

- Ignition controller
- Installation set incl. four vibration dampers
- Two fixing bars
- Ground strap
- Storage device (USB flash drive) with configuration software for the ignition controller
- USB interface cable for connecting the ignition controller to a computer
- Connector for connecting a PowerView3
- 120 Ω terminating resistor for the CAN bus
- Quick start guide MIC3+CEC/MIC3+CATDI
- Operating manual MIC3+

## **5** Installation Instructions

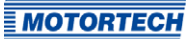

### 5.2 Installation of the Ignition Controller

#### Construction of the Fixing Bars

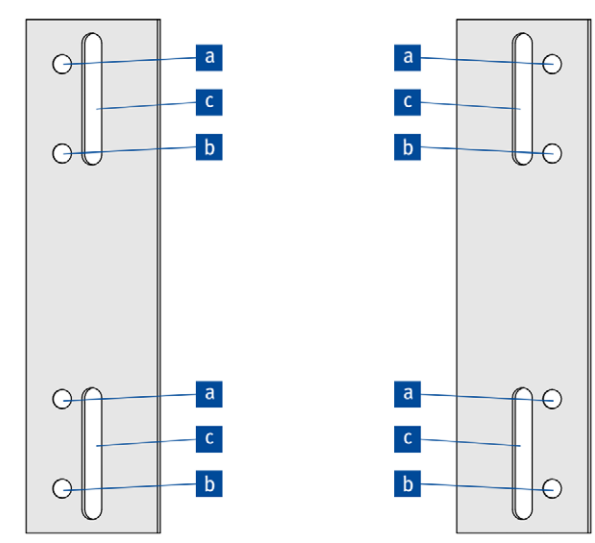

The drawing on the left shows the bracket arrangement for the installation of the ignition controller. The holes are used as follows:

- Four holes a or four holes b for the vibration dampers, on top of which the ignition controller is mounted.
- Four slotted holes for the installation of the brackets on the engine frame.

The two alternative positions and the slotted holes make an adjustment to the engine's individual conditions possible.

Mounting

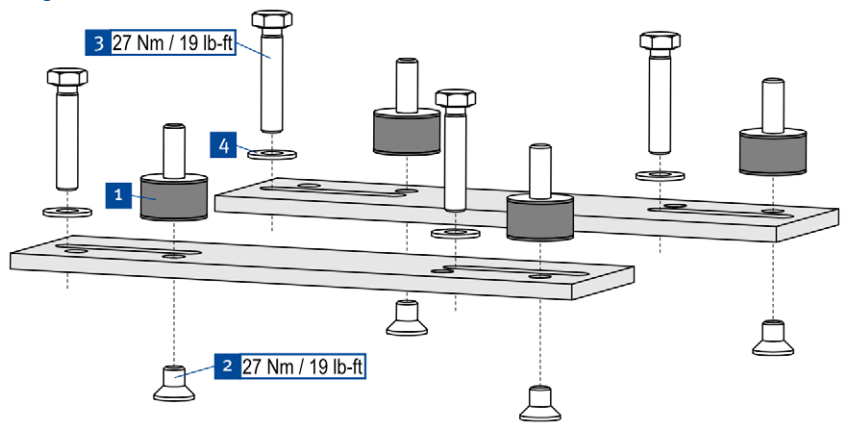

- Mount the four vibration dampers <sup>1</sup> on the brackets, using the hexagon socket head cap screws M8 <sup>2</sup> (two positions are possible – see above).
- 2. Place the mounting screws M8 3 and the rim lock washers M8 4 for the installation on the engine frame into the designated slotted holes.

## **5** Installation Instructions

3. Place the ignition controller onto the vibration dampers.

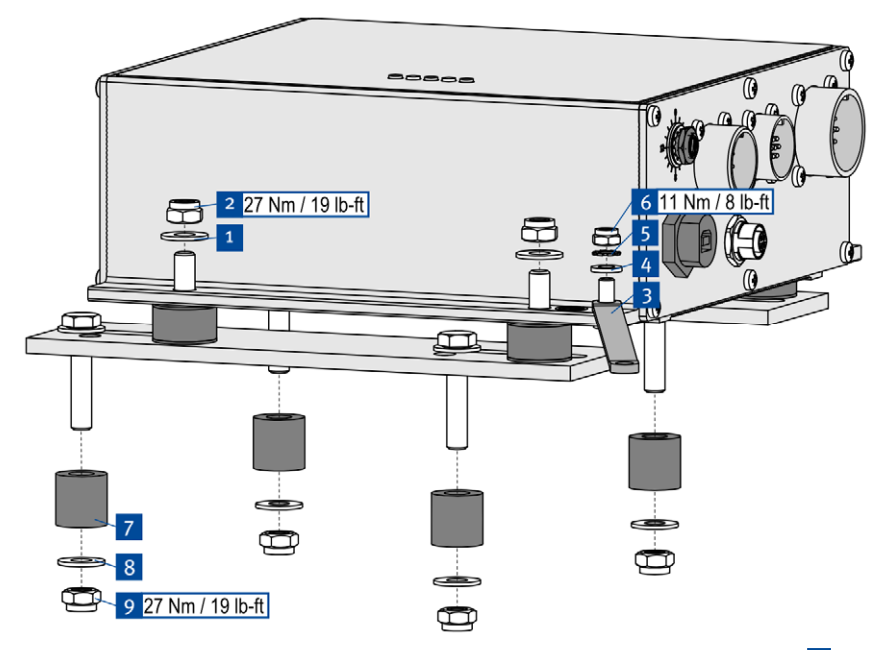

- 4. Attach the vibration dampers to the ignition controller, using one rim lock washer M8 <sup>1</sup> and one lock nut M8 <sup>2</sup> each.
- Fasten the ground strap 3 to the ignition controller ground pin. To do so, use one washer M6 4, one tooth lock washer A6 5 and one poly lock nut M6 6.
- 6. Connect the ground strap to one of the sides suitable for grounding.
- 7. To mount the brackets, slide the spacer sleeves 7 over the mounting screws, and then screw the brackets to the engine frame, using four rim lock washers M8 8 and four lock nuts M8 9.

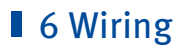

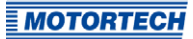

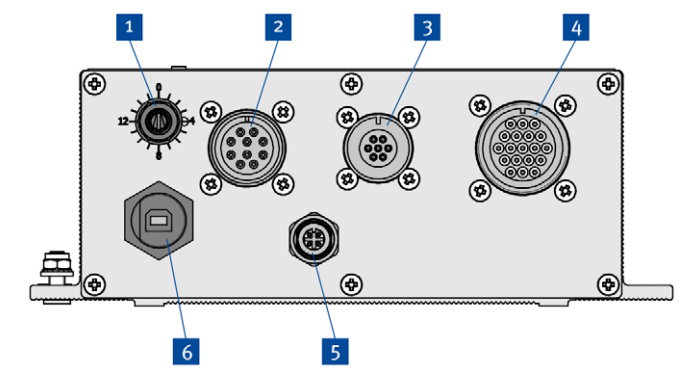

### Positions of the Connectors (Example Figure: MIC3+ CEC, 12 Outputs)

| ltem no. | Function                                                          |
|----------|-------------------------------------------------------------------|
| 1        | Ignition timing switch                                            |
| 2        | 10-pole input connector (e.g. analog current signal)              |
| 3        | 6- or 7-pole input connector (e.g. supply voltage, pickup signal) |
| 4        | 10- or 19-pole output connector                                   |
| 5        | CAN connector for connecting the PowerView3                       |
| 6        | USB connector for connecting a computer                           |

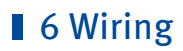

### 6.1 Wiring Inputs

10-Pole Input Connector

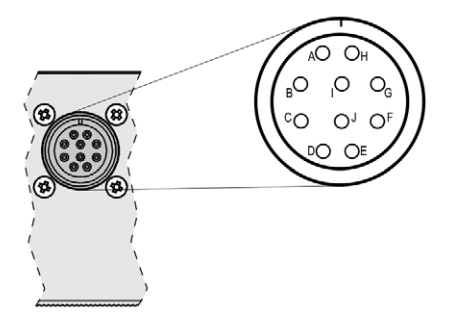

outside view

| Pole                  | Pole assignment                                  |
|-----------------------|--------------------------------------------------|
| Α                     | ASO+                                             |
| В                     | ASO-                                             |
| C                     | Timing I in+                                     |
| D                     | Not used                                         |
| E                     | Timing I in-                                     |
| F                     | Analog Power                                     |
| G                     | Not used                                         |
| Н                     | Not used                                         |
| I                     | Not used                                         |
| J                     | Not used                                         |
| F<br>G<br>H<br>I<br>J | Analog Power<br>Not used<br>Not used<br>Not used |

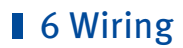

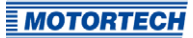

### 6-Pole Input Connector (MIC<sub>3</sub>+ CATDI)

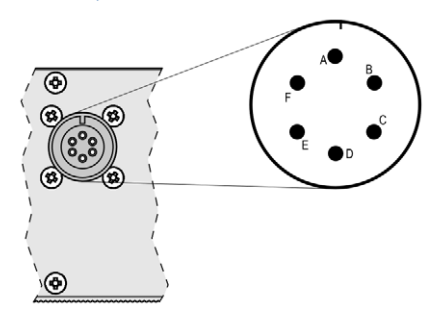

#### outside view

| Pin | Pin assignment |
|-----|----------------|
| А   | Pickup1 Signal |
| В   | Pickup1 Power  |
| С   | Pickup1 GND    |
| D   | Go/NoGo +      |
| E   | L+             |
| F   | L.             |

### 7-Pole Input Connector (MIC3+ CEC)

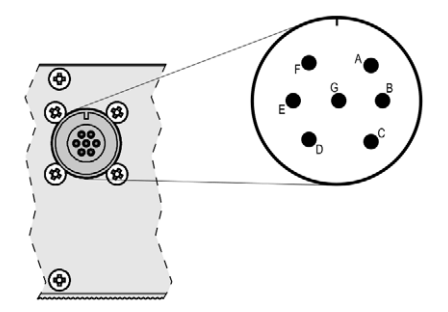

outside view

## 6 Wiring

| Pin | Pin assignment |
|-----|----------------|
| А   | Pickup1 Signal |
| В   | Pickup1 Power  |
| С   | Pickup1 GND    |
| D   | Not used       |
| E   | L+             |
| F   | L.             |
| G   | Go/NoGo +      |

# **6.2** Wiring the PowerView3 Connector (front view)

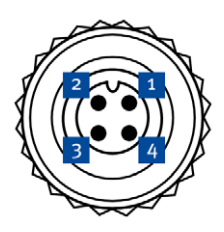

#### Connection of the CAN Cable

The CAN cable supplied with the PowerView3 is connected to the connector supplied with the ignition controller as follows:

| Pin of the Connector | Wire color | Assignment   |
|----------------------|------------|--------------|
| 1                    | Brown      | CAN Low      |
| 2                    | Green      | Ground CAN   |
| 3                    | White      | CAN High     |
| 4                    | Yellow     | Not assigned |

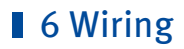

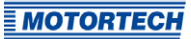

### 6.3 Wiring the DetCon20

If you want to use the DetCon20 detonation control system from MOTORTECH, you need a correspondingly manufactured harness. The ignition controller's auxiliary synchronization output (ASO) provides the signal required for transmitting the ignition timing of the first cylinder. The signal is provided via pin A (ASO+) and pin B (ASO-) of the 10-pole output connector. For further wiring and the necessary settings in the MICT, pay attention to the operating manuals for DetCon20 and MIC3+.

### 6.4 Wiring Ignition Outputs

#### 10-Pole Output Connector (8 Ignition Outputs)

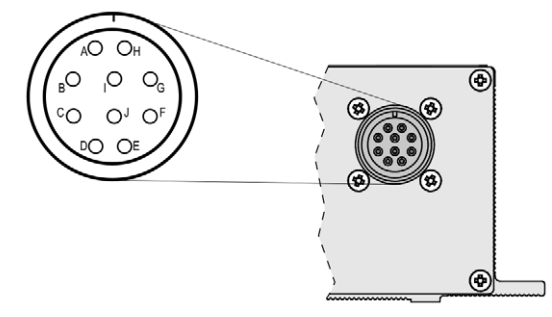

outside view

| Pin | Pin assignment     |
|-----|--------------------|
| А   | Ignition output A1 |
| В   | Ignition output A2 |
| С   | Ignition output A3 |
| D   | Ignition output A4 |
| E   | Ignition output A5 |
| F   | Ignition output A6 |
| G   | Not used           |
| Н   | Ignition output A7 |
| L   | Ignition output A8 |
| J   | Ground             |

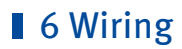

### 19-Pole Output Connector (12 Ignition Outputs)

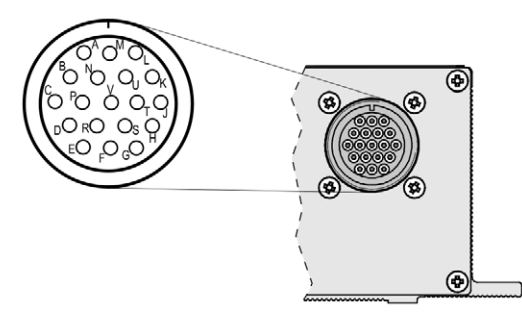

#### outside view

| Pin | Pin assignment      |
|-----|---------------------|
| А   | Ignition output A1  |
| В   | Ignition output A2  |
| С   | Ignition output A3  |
| D   | Ignition output A4  |
| E   | Ignition output A5  |
| F   | Ignition output A6  |
| G   | Not used            |
| Н   | Not used            |
| J   | Ground              |
| К   | Ignition output A7  |
| L   | Ignition output A8  |
| Μ   | Ignition output A9  |
| Ν   | Ignition output A10 |
| Р   | Ignition output A11 |
| R   | Ignition output A12 |
| S   | Not used            |
| Т   | Not used            |
| U   | Not used            |
| V   | Not used            |

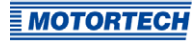

### 7.1 Configuration

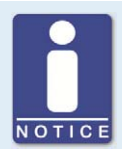

#### Installing the USB Drivers

In order to create a connection between the MICT and a connected ignition controller, you need USB drivers. These must be installed on the computer on which the MICT is started.

The USB drivers are on the supplied storage device and can be installed via the menu. Start the file Start.exe on the storage device. Start the installation routine of the USB driver via Software -> USB Drivers -> Install USB Drivers. Follow the instructions of the installation routine.

Start the menu by double-clicking the file *start.exe* on the USB flash drive. 1.

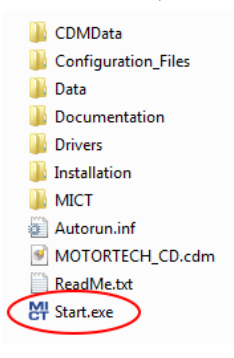

2. Select the desired engine manufacturer, and click on the desired engine series.

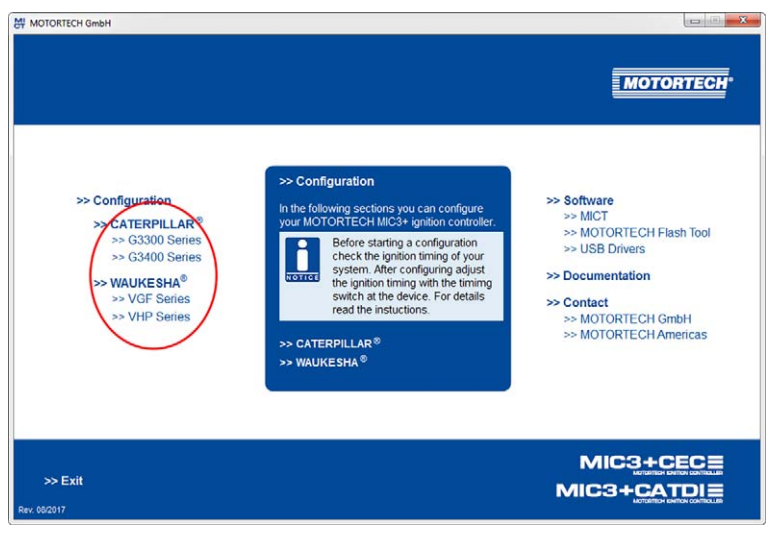

3. Click on the desired engine type.

| M MOTORTECH GmbH                                                                                          |                                                                                               |                                                                                                    |
|----------------------------------------------------------------------------------------------------|-----------------------------------------------------------------------------------------------|----------------------------------------------------------------------------------------------------|
|                                                                                                    |                                                                                               | MOTORTECH                                                                                                    |
| >> Configuration<br>>> CATERPILLAR®<br>>> G3300 Series<br>>> VALVKESHA®<br>>> VGF Series<br>>> VHP Series | >> VGF Series<br>Select your specific engine of the VGF series.<br>>> F18<br>>> H24<br>>> L36 | >> Software<br>>> MICT<br>>> MOTORTECH Flash Tool<br>>> USB Drivers<br>>> Documentation<br>>> Contact<br>>> MOTORTECH GmbH<br>>> MOTORTECH Americas |
| >> Exit<br>Rev. 002017                                                                                    |                                                                                               | MIC3+CECE<br>MIC3+CATDIE                                                                                                    |

4. Select the desired settings for ignition timing and energy. With the option *High Energy*, a longer spark duration and a higher spark intensity are set for regular operation. You find the exact values in the PDF files for the configuration files.

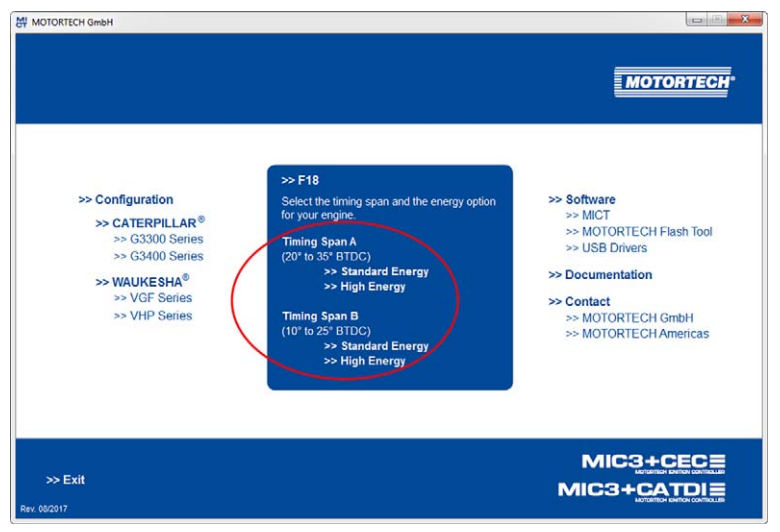

 Select the installed ignition coils and configure the ignition controller via the button *Configure Ignition Controller* right next to it. You can display the complete configuration data via the link *View Data in PDF*.

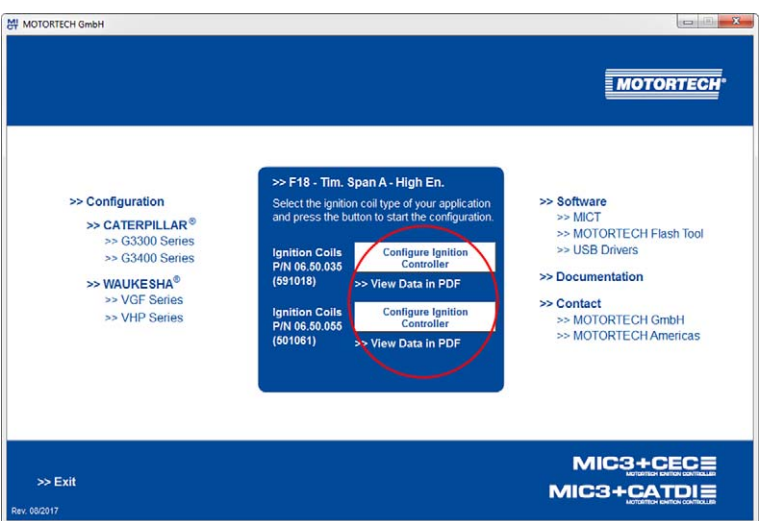

MOTORTECH

 The MICT starts and the corresponding configuration is downloaded to the ignition controller. If applicable, the database is updated via an active Internet connection. Updates must be confirmed with OK.

| Engine     Parameters     Cylinder Names                                                                                                    | Engine Selection                                                                                                    |                                                                               |                   | Engine Information                                                                                                    |
|----------------------------------------------------------------------------------------------------|----------------------------------------------------------------------------------------------------|-------------------------------------------------------------------------------|-------------------|----------------------------------------------------------------------------------------------------|
| Parameters<br>Cylinder Names                                                                                                    | Engine Magufacturer                                                                                                    |                                                                               |                   | Gigne anormauon                                                                                                    |
| Cylinder Names                                                                                                    | LINGER DU 1 NOT DUTUTURE DU                                                                                                    | Series                                                                        | Type              | Selected Engine Summary                                                                                                    |
| Sightion Outputs Sightion Outputs Sightion Colls Sightion Pictups Analog Inputs Analog Inputs Chedule A General General Gener | ANAX<br>Caterpillar<br>Clark<br>Cooper Bessemer<br>PM<br>Guasoor<br>Ingersoll Rand<br>Jenbacher<br>Liebherr<br>Mal<br>Nordberg<br>Ruston<br>Sequence<br>Superior | 7.5" Bore<br>VGE<br>VSE<br>VSE<br>Search Devices<br>Searching devices<br>Cano | FIB<br>E24<br>L36 | Waukesha - F18           Engine Type: 6 cylinder 4-<br>ströke nine engine           Firing Angles           0.0           120           2000           3000           3000           3000           3000           3000           3000           3000           3000           3000 |
| Inputs/Outputs     Alarms     ASO1     Inputs     Miscellaneous     Communication                                                                                                    |                                                                                                    |                                                                               |                   |                                                                                                    |

If it is not possible to create a connection to the ignition controller, although a USB cable has been properly installed, you should check if the USB drivers are installed on the connected computer (see information box at the beginning of this section).

### 7.2 Final Inspection

The configuration has been successfully downloaded to the device if the MICT does not display any error messages and the *Status* LED on the ignition controller is flashing green. If no error message is displayed or the *Status* LED lights up red, an error has occurred. In this case, start the MICT at *MICT*.bin\*MICT*.exe on the storage device. For additional information on troubleshooting, read the operating manual of your ignition controller.

### 7.3 Adjusting the Ignition Timing

Following a successful configuration of the ignition controller, the ignition timing determined prior to replacing the ignition controller must again be set. This is done, using the ignition timing switch <sup>1</sup> at the lower side of the device.

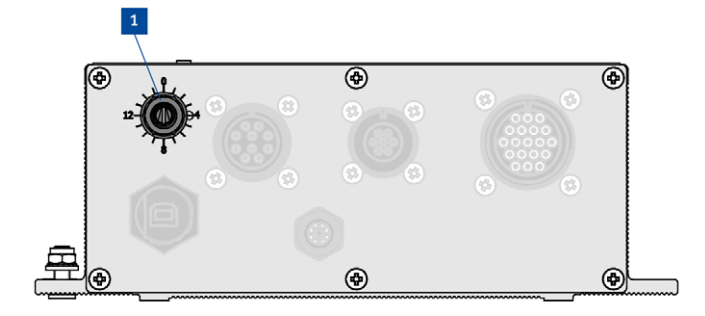

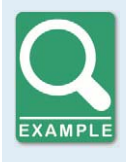

#### **Setting the Timing**

Prior to replacing the ignition controller, an ignition timing of 13° BTDC was determined. During the configuration *Timing Span B* (10° to 25° BTDC was selected. After the configuration, ignition timing is set to 10° BTDC. Use the ignition timing switch on the device to set the missing three degrees: Starting at position zero, turn the switch three clicks clockwise.

Once the ignition timing has been set, it should be checked with timing light.

MOTORTECH

## 8 Additional Information on the Storage Device

In addition to the described possibilities, the supplied storage device contains the following information and software:

- Directory Documentation
   Operating manual MIC3+ and quick start guide MIC3+CEC/MIC3+CATDI
- Directory Installation
   Installation files for the MICT and the MOTORTECH Flash Tool
- Directory Drivers
   USB drivers required for creating a connection between the MICT and the ignition controller.

The additional information and the installation routines for the software can also be accessed via the menu. For this, use the navigation tree on the right.

| MOTORTECH GmbH                                                                                           |                                                                                                    | X-                                                                                                    |
|----------------------------------------------------------------------------------------------------|----------------------------------------------------------------------------------------------------|----------------------------------------------------------------------------------------------------|
|                                                                                                    |                                                                                                    | MOTORTECH*                                                                                                    |
| >> Configuration<br>>> G3300 Series<br>>> G3400 Series<br>>> WAUKESHA®<br>>> VGF Series<br>>> VHP Series | S> Configuration     In the following sections you can configure     your MOTORTECH IM(23+ ignition controller.     Section 2014)     Before starting a configuration     check the ignition timing you     your MOTORTECH IM(23+ ignition timing     your MOTORTECH IM(23+ ignition     controller)     Section 2014     Section 2014     Section 20 | <ul> <li>&gt; Software         <ul> <li>&gt; MICT</li> <li>&gt; MOTORTECH Flash Tool</li> <li>&gt; USB Drivers</li> </ul> </li> <li>&gt;&gt; Documentation         <ul> <li>&gt; Contact</li> <li>&gt;&gt; MOTORTECH GmbH</li> <li>&gt; MOTORTECH Americas</li> </ul> </li> </ul> |
| >> Exit<br>Rev. 05/2017                                                                                  |                                                                                                    |                                                                                                    |

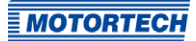

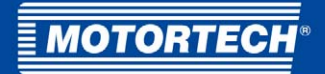

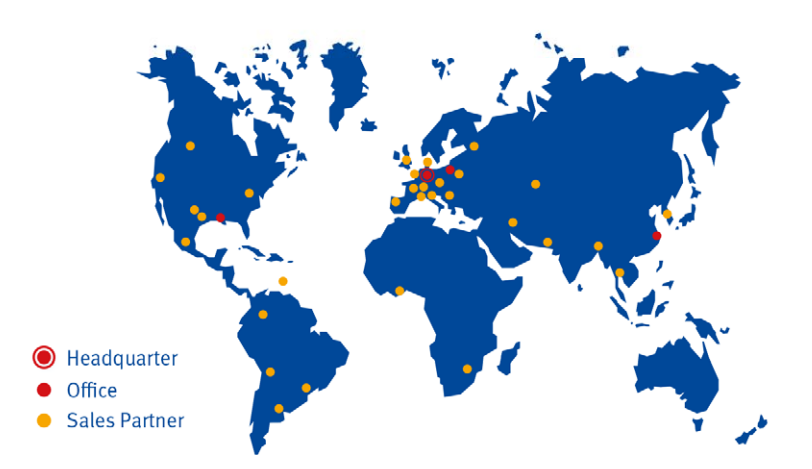

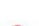

#### MOTORTECH GmbH

Hogrevestr. 21-23 29223 Celle Germany Phone: +49 (5141) 93 99 0 Fax: +49 (5141) 93 99 99 www.motortech.de sales@motortech.de MOTORTECH Americas, LLC 1400 Dealers Avenue, Suite A New Orleans, LA 70123 USA Phone: +1 (504) 355 4212 Fax: +1 (504) 355 4217 www.motortechamericas.com info@motortechamericas.com MOTORTECH Shanghai Co. Ldt. Room 1018 Enterprise Square, No. 228 Meiyuan Road, Zhabei District 200070 Shanghai, China Phone: +86 (21) 6380 7338 www.motortechshanghai.com info@motortechshanghai.com